# **IDS Mi Universidad**

# **SUPER NOTA**

Nombre del Alumno: Jerusalem Eunice Gómez Cruz Nombre del tema: SUPER NOTA Parcial: 3 Nombre de la Materia: Computación Nombre del profesor: Ing.Andres Alejandro Reyes

#### Molina

Nombre de la Licenciatura: Nutrición

#### **Cuatrimestre:** 1

Lugar y Fecha de elaboración: 3/11/2024

# Combinación de Correspondencia

- 1. Preparar la tabla de datos: Crear y guardar un archivo (por ejemplo, en Excel) con los datos necesarios (nombre, apellidos, etc.) y cerrarlo.
- 2. Configurar la correspondencia en Word:

Ir a correspondencia, Elegir el tipo de documento (como carta) y seleccionar la lista de destinatarios usando el archivo con los datos.

- 3. Escribir e insertar campos
- 4. Vista previa y ajustes
- 5. Finalizar la combinación:

- Generar el documento final, que puede ser un archivo con varias cartas personalizadas o imprimir directamente.

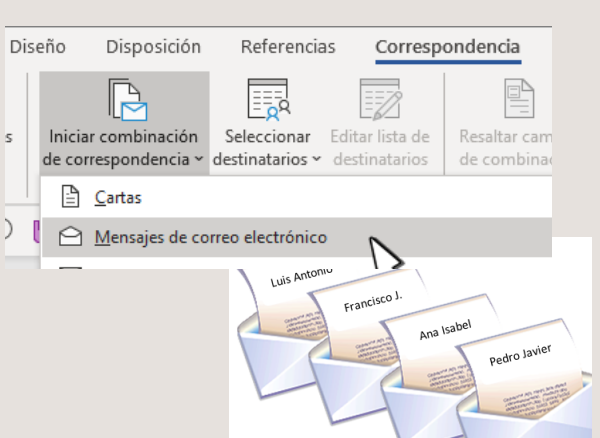

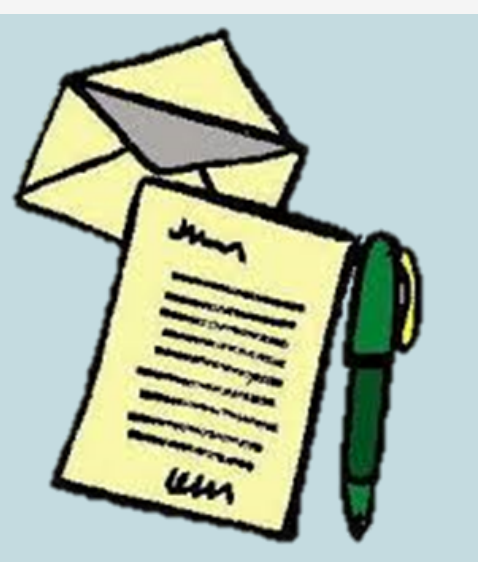

#### **Cartas Modelo**

Las cartas modelo son plantillas en Word para documentos repetitivos, donde solo cambian ciertos datos (nombre, dirección). Estas cartas pueden configurarse en versiones antiguas de Word (97-2003) y permiten personalizar encabezados, saludos y cierres, adaptando el documento a las necesidades específicas.

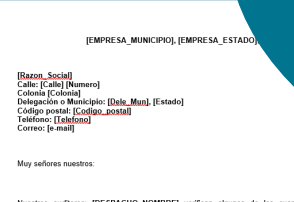

```
Nuestors auditores [DESPACH0_MOMBRE] verifican algunas de las cuentas com
asegurarse que las hemos manejado correctamente, este año han seleccionado la suya.
Por tal motivo pedimos a usted enviar directamente a ellos, un estado de
IEMPRESA_PERDOQ_AUDITADO_CIENEE_LARAQI, indicando el sado este
```

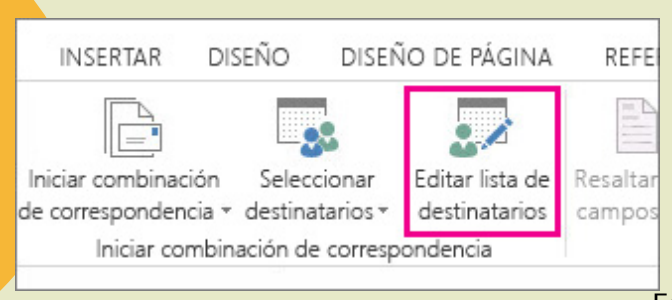

### Correspondencia

- 1. Configurar el documento principal.
- 2. Conectar con un origen de datos.
- 3. Filtrar destinatarios si es necesario.
- 4. Añadir campos de combinación.
- 5. Previsualizar y finalizar la combinación.

Este proceso permite crear documentos personalizados y es útil para envíos masivos.

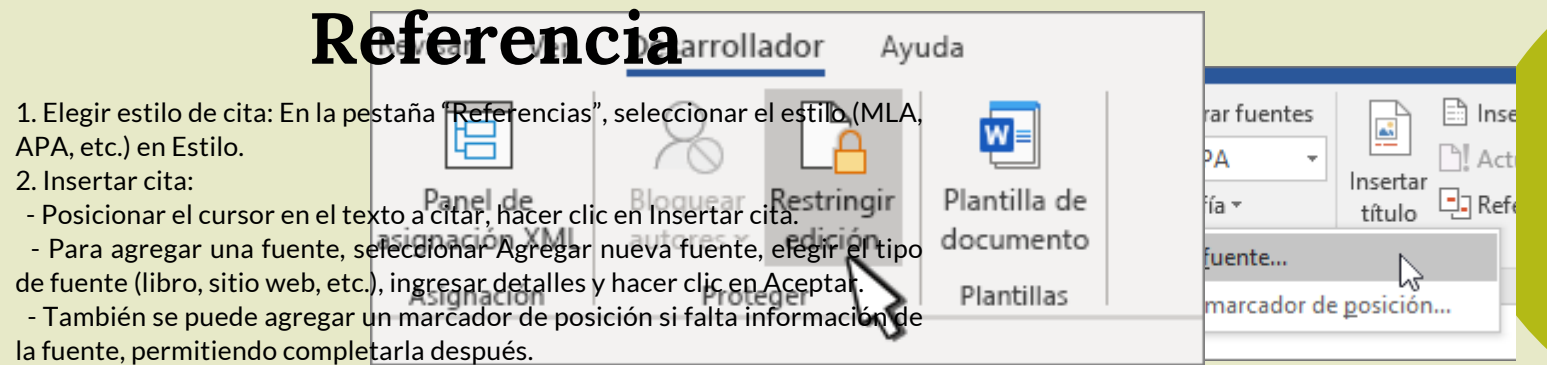

3. Reutilizar citas: Las citas se guardan en una lista, lo que permite usarlas en otras partes del documento sin reescribir.

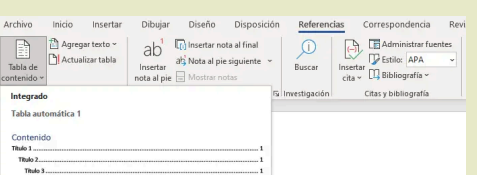

#### Tablas de contenido y modelo

1. Insertar TOC:

|       | Titulo 3                                            |                |
|-------|-----------------------------------------------------|----------------|
| Tab   | bla automática 2                                    |                |
| Tab   | bla de contenido                                    |                |
| Titul | lo 1                                                |                |
| Т     | Rulo 2                                              |                |
|       | Titulo 3                                            | normasapa.club |
| Tat   | bla manual                                          |                |
| Tak   | bla de contenido                                    | /              |
| Escr  | ribir el título del capitulo (nivel 1)              |                |
| E     | soribir el título del capitulo (nivel 2)            |                |
|       | Escribir el título del capitulo (nivel 3)           |                |
| Escr  | ribir el título del capitulo (nivel 1)              |                |
| ¢     | Más tablas de contenido de Office.com               |                |
|       | Tabla de contenido pergonalizada                    |                |
| B     | Quitar tabla de contenido                           |                |
|       | Guardar selección en galería de tablas de contenido |                |

- Colocar el cursor donde se desee la tabla de contenido, ir a Referencias > Tabla de contenido y seleccionar un estilo.
   2. Actualizar TOC:
- Si se realizan cambios en el documento, actualizar la tabla haciendo clic derecho en ella y seleccionando Actualizar campo.
   3. Solución para entradas faltantes:
- Seleccionar el texto del título, ir a Inicio > Estilos y aplicar Título 1. Luego, actualizar la tabla de contenido.

| Referer     | cias Corre    | espondencia          | Revisar                   | Vista     |  |
|-------------|---------------|----------------------|---------------------------|-----------|--|
| al<br>ite ~ |               |                      | Administra<br>Estilo: APA | r fuentes |  |
|             | Buscar        | cita ~               | Bibliografía              | i č       |  |
| يا<br>د     | Investigación | Citas y bibliografía |                           |           |  |

# Citas y bibliografías

Insertar la bibliografía : Coloque el cursor donde quiera la bibliografía, vaya a Referencias > Bibliografía y seleccione un formato. Actualizar la bibliografía : Si se agrega una nueva cita, haga clic en la bibliografía y seleccione Actualizar citas y bibliografía para reflejar los cambios.

- 1. Habilitar la pestaña Desarrollador:
- Ir a Archivo > Opciones > Personalizar la cinta de opciones, seleccionar Desarrollador y hacer clic en Aceptar.
- 2. Abrir una plantilla\*:
- Para ahorrar tiempo, se recomienda usar una plantilla de formulario o iniciar un documento en blanco.
- 3. Agregar controles al formulario:
- Usar la pestaña Desarrollador para insertar distintos tipos de controles (texto, imágenes, bloques de creación, listas desplegables, selectores de fecha y casillas de verificación).
- 4. Configurar propiedades de los controles:
- Seleccionar el control y hacer clic en Propiedades en la pestaña Desarrollador para personalizar configuraciones.
- 5. Agregar instrucciones al formulario:
- En Modo de diseño, editar el texto de instrucciones de cada control para facilitar su uso.
- 6. Proteger el formulario:
- Para limitar la edición, seleccionar Desarrollador > Restringir edición y aplicar protección.

## Formulario creación y protección

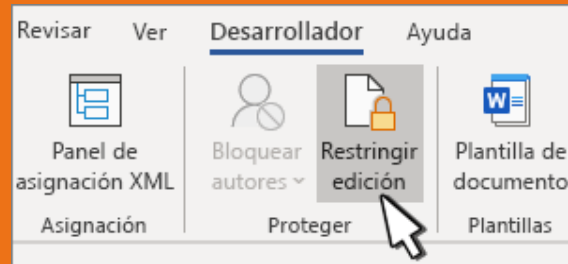

# CÓDIGO ASCII

Originalmente desarrollado por el Comité Estadounidense de Estándares (ahora ANSI), fue diseñado para telegrafía y se publicó en 1967 como US-ASCII, incluyendo 128 caracteres, con mayúsculas y algunos caracteres de control, para el idioma inglés.

En 1981, IBM extendió ASCII a 8 bits, creando la página de código 437, añadiendo 128 caracteres adicionales (del 128 al 255) con letras latinas, símbolos gráficos y caracteres especiales necesarios para otros idiomas. Esta versión fue utilizada en el IBM-PC y el sistema operativo MS-DOS, permitiendo así su uso en computadoras personales y en múltiples idiomas.

| LOW HSCII           |                     |                      |                     |        |         |         |         |                      |         |
|---------------------|---------------------|----------------------|---------------------|--------|---------|---------|---------|----------------------|---------|
| 000:                | 013:                | 026:→                | 039:'               | 052 4  | 065 : A | 078 : N | 091: [  | 104 : h              | 117 : u |
| 001:0               | 014 : 🞵             | 027:+                | 040:(               | 053 5  | 066 : B | 079:0   | 092:\   | 105:i                | 118:v   |
| 002 : 🛢             | 015:*               | 028:                 | 041:)               | 054:6  | 067 : C | 080 : P | 093:1   | 106 : j              | 119:0   |
| 003:0               | 016:                | 029:*                | 042:**              | 055:7  | 068:D   | 081:0   | 094:^   | 107:k                | 120 :x  |
| 004:+               | 017:4               | 030:4                | 043:+               | 056 :8 | 069 : E | 082 : R | 095:_   | 108:1                | 121:y   |
| 005:0               | 018:‡               | 031:7                | 044:,               | 057:9  | 070 : F | 083:5   | 096:    | 109:m                | 122 :z  |
| 006:+               | 019:                | 032:                 | 045:-               | 058::  | 071:G   | 084:1   | 097:a   | 110:n                | 123:{   |
| 007: •              | 020:9               | 033:1                | 046:.               | 059:;  | 072 : H | 085 : U | 098:b   | 111:o                | 124:1   |
| 008:•               | 021:§               | 034:"                | 047:/               | 060 <  | 073 : I | 086 : V | 099:c   | 112:p                | 125:}   |
| 009:0               | 022:                | 035:#                | 048:0               | 061:=  | 074 : J | 087:1   | 100:d   | 113 : q              | 126:~   |
| 010:0               | 02J:±               | 006:\$               | 049:1               | 062:>  | 075 : K | 000 : X | 101:c   | 114:r                | 127:0   |
| 011:0               | 024:1               | 037:2                | 050: <mark>2</mark> | 063 ?  | 076 : L | 089 : Y | 102: 👔  | 115 : s              |         |
| 012:9               | 025:4               | 038:8                | 051:3               | 064 🖸  | 077 : M | 090 : Z | 103:g   | 116:t                |         |
| High Ascii          |                     |                      |                     |        |         |         |         |                      |         |
| 128 : Ç             | 141:ì               | 154 : Ü              | 167:2               | 180:-  | 193:1   | 206 : 🛉 | 219:    | 232 : 💆              | 245 : J |
| 129 : ii            | 142 : Ä             | 155 : ¢              | 168:2               | 181 := | 194 : T | 207 💾   | 220:    | 233:0                | 246:÷   |
| 130 : é             | 143: <mark>Å</mark> | 156 : £              | 169:                | 182 -  | 195:    | 208 : 1 | 221:    | 234 : <b>R</b>       | 247 🕿   |
| 131: <mark>â</mark> | 144 : É             | 157:¥                | 170:7               | 183    | 196:-   | 209 : T | 222:    | 235 : <mark>ð</mark> | 248:*   |
| 13Z : ä             | 145:2               | 158 : <mark>R</mark> | 171:2               | 184    | 197:+   | Z10:    | ZZ3:    | Z36:0                | Z49:•   |
| 133 : à             | 146:                | 159: <del>f</del>    | 172:4               | 185 📲  | 198:    | 211:    | 224: x  | 237 : 💋              | 250:    |
| 134 :å              | 147:ô               | 160 : á              | 173:4               | 186 :  | 199:    | 212:    | 225 : B | 238:€                | 251:√   |
| 135 : ç             | 148 : ö             | 161 : í              | 174:«               | 187 1  | 200 : 🛚 | 213:    | 226:    | 239 : n              | 252 :1  |
| 126 . 6             | 149.2               | 162.6                | 175.0               | 100    | 201     | 214 .   | 222.1   | 240.=                | 252-2   |